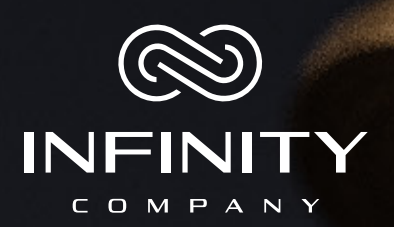

# GUIA PASSO APASSO

#### Olá Bem-vindo!

Primeiramente, gostaríamos de agradecer pela excelente escolha de estar com a Infinity Company.

Essa com certeza será sua melhor parceria!

Esse é um manual prático de como você se cadastrar e efetivar os nossos serviços.

#### Então vamos começar?

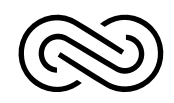

### Como se cadastrar na Infinity?

Neste guia você vai aprender tudo com relação ao passo a passo para a realização do seu cadastro até a efetivação dos nossos serviços.

Primeiramente você irá precisar dos seus documentos e ter disponibilidade de internet para que você consiga efetuar e validar o seu cadastro.

Ao entrar em contato com a nossa empresa, um de nossos brokers te enviará uma ficha de cadastro que deve ser preenchida com os seguintes dados:

Nome completo
Nacionalidade
Estado Civil
Profissão
N° do RG
CPF
Data de nascimento
Endereço de residência completo com CEP (sem abreviações)
N° celular / WhatsApp
E-mail

A ficha deverá ser enviada junto ao comprovante de transferência de USDT, para o WhatsApp do Broker para a efetivação do seu cadastro. Por isso, após o preenchimento, reserve-a e prossiga com as outras etapas.

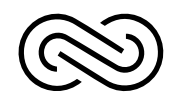

## Como criar sua conta na Binance?

Agora que você já está devidamente cadastrado na Infinity Company, chegou o momento de criar a sua conta na Binance e de configurar a sua CHAVE API no aplicativo. Queremos que siga todos os passos até o final deste vídeo para o sucesso da sua configuração.

Nossa sugestão é que você não pule etapas até porque esta configuração você precisará fazer uma única vez.

Agora vamos te ensinar a criar a conta na BINANCE, essa é a maior exchange de criptomoedas do Mundo e hoje representa uma movimentação de 70% do mercado de criptomoedas. Então, não poderíamos te indicar alguma coisa melhor. Vamos lá. Esteja com seu celular em mãos para seguir este passo a passo, mas você também pode criar o seu cadastro na Binance através de um Desktop ou Notebook. Sugerimos que você baixe o APP em seu celular e já deixe 100% configurado, porque assim você terá na palma de sua mão todo o histórico. Então... **Vamos lá!** 

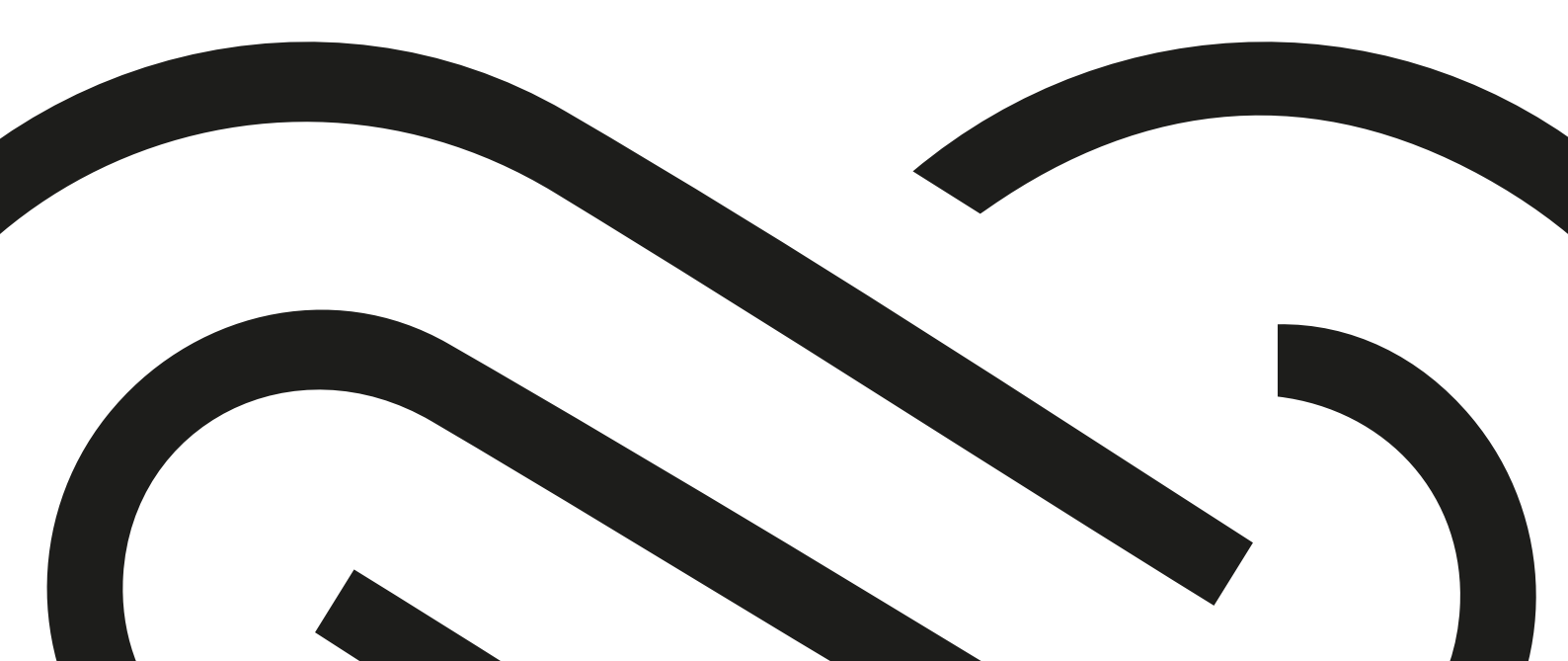

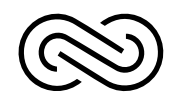

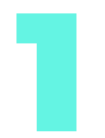

Acesse o Google Play ou App Store

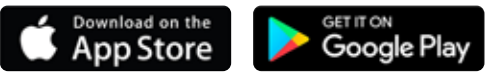

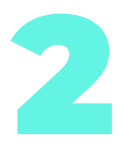

Logo após abrir o Aplicativo você vai clicar em Registrar-se, caso você ainda não tenha uma conta na Binance, caso você já tenha basta fazer o login.

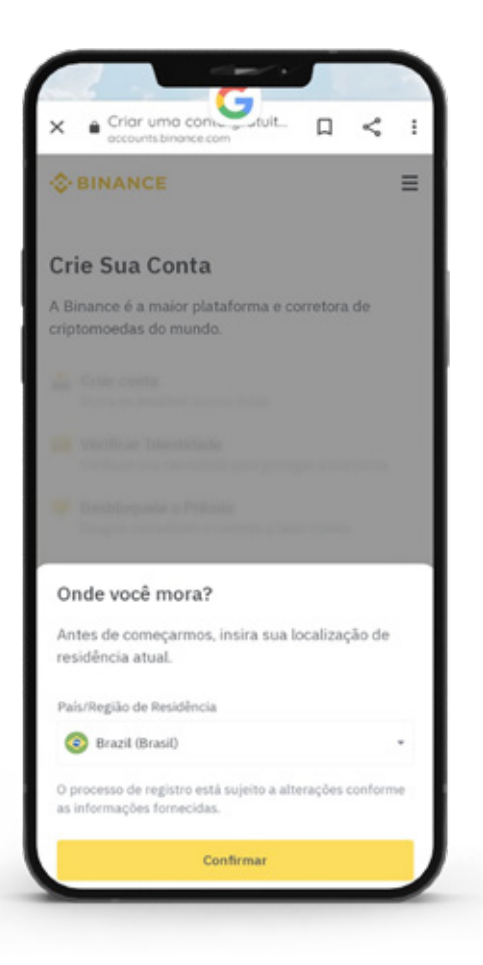

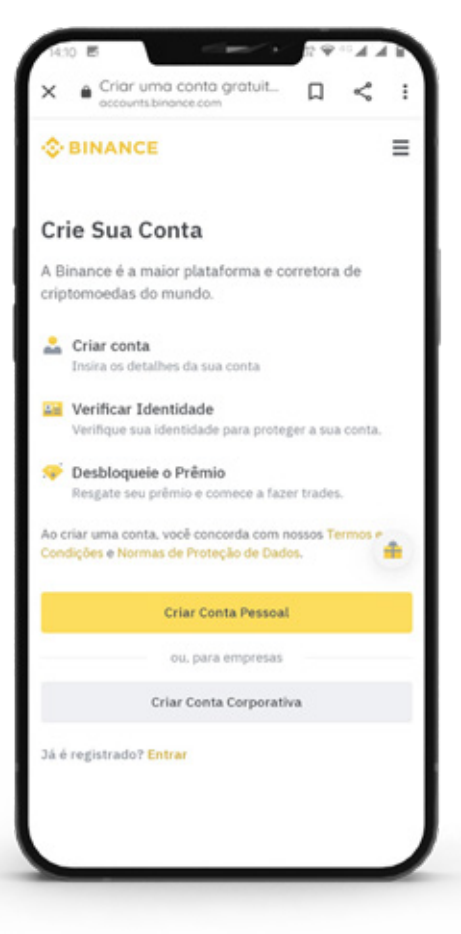

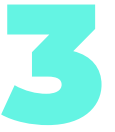

O cadastro na Binance é totalmente gratuito e você precisará digitar o seu email e logo em seguida criar uma conta de acesso para a sua conta Binance. Você poderá criar sua conta também utilizando o número do seu celular.

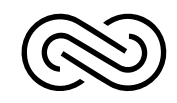

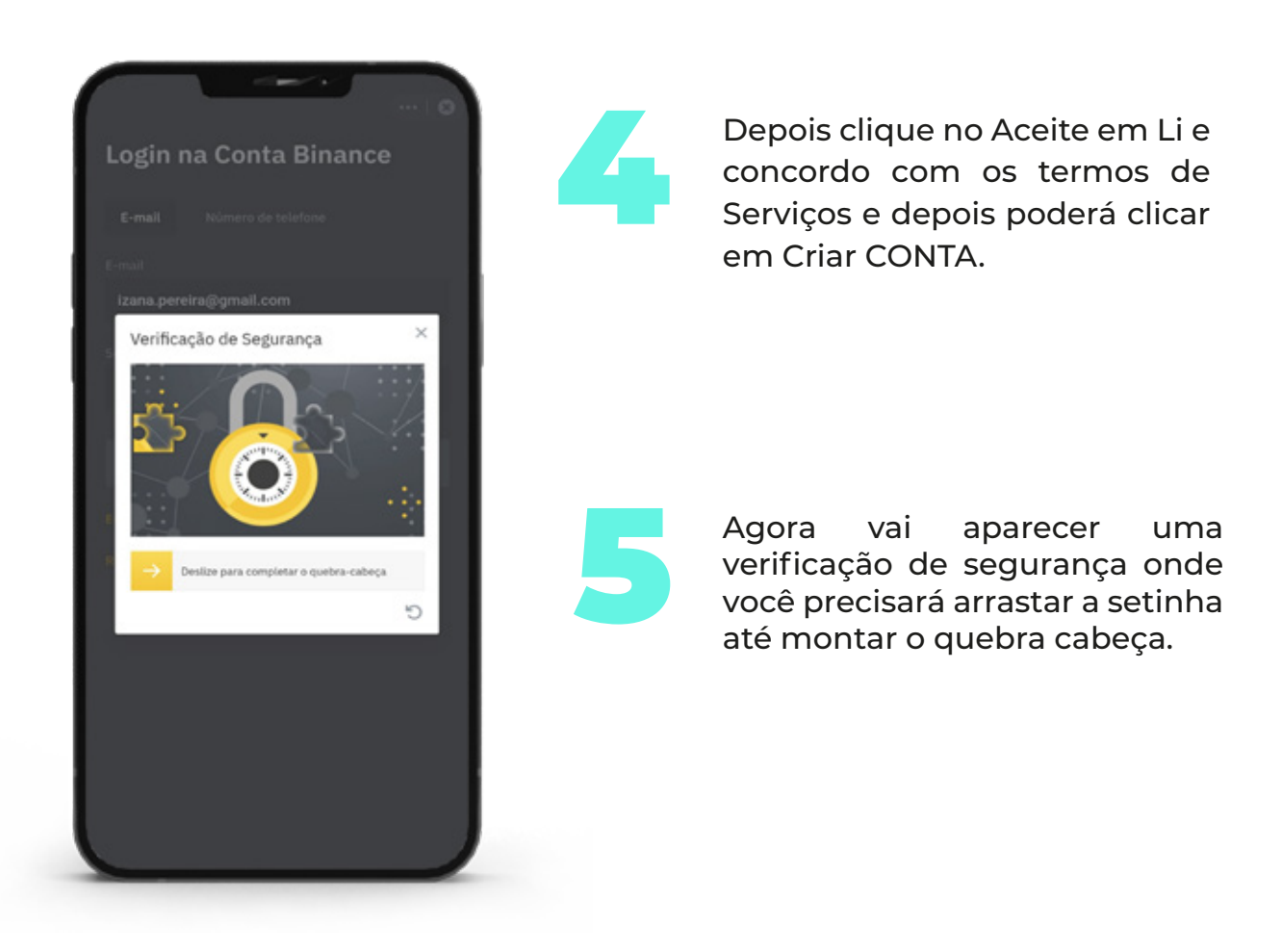

6

Feito isso você receberá em seu email ou seu celular caso tenha optado por esta opção, um Código de verificação de 6 dígitos e você precisará ser rápido, pois como segurança você tem somente 50 segundos para copiar o código e digitar no campo de verificação.

Pronto a partir deste momento você já tem uma conta na Binance e poderá depositar valores tanto escolhendo sua moeda local, que no nosso caso é BRL ou reais, como também você poderá transferir criptomoeda de uma outra carteira para sua nova carteira.

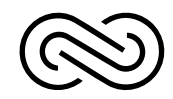

## Efetuando depósitos

 Você poderá fazer depósitos em real através de transferências, pix ou cartão de crédito;

• Será preciso efetuar uma verificação básica da sua conta, enviando para a Binance a imagem do seu documento pessoal, podendo ser RG ou Habilitação.

Segurança Autenticação de 2 fatores

00

Atividades

Aparelhos

Touch ID

9 🗅

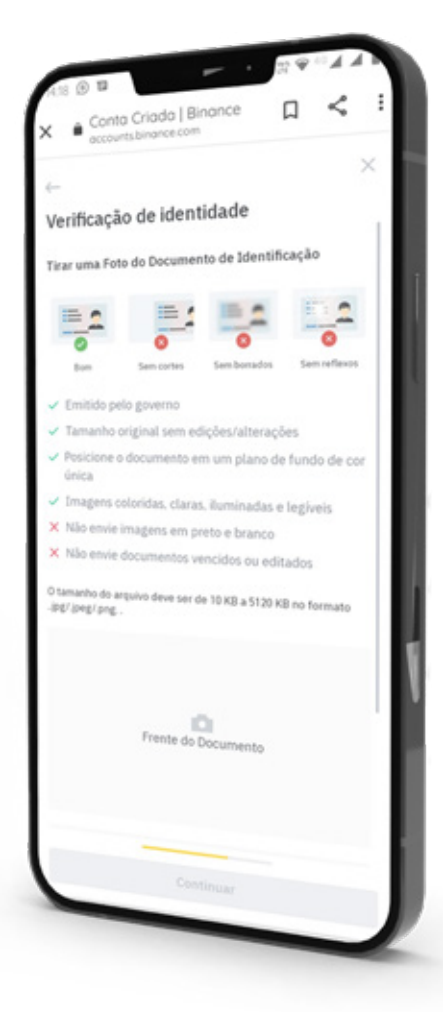

• O segundo passo para a verificação é o cadastro da chave de segurança que será requisitada durante as operações;

 O cadastro pode ser feito via SMS ou Google Authenticator (2fa - verificação de duas etapas.)

> A sugestão do time da Infitity Company é que você crie a sua chave 2FA através do Google Autenticator, a maneira mais segura contra qualquer tipo de tentativa de invasão à sua conta.

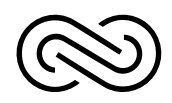

# Criando a chave de segurança

Para criar a sua chave você deve seguir os seguintes passos:

Faça o download do App do Google Autenticator,

2

Ao abrir o aplicativo, **clique no +** (sinal de mais) na tela principal para cadastrar a conta da Binance;

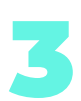

Para configurar a conta é necessário fazer a leitura do código QR Code ou **inserir a chave fornecida** nas configuações de verificação em duas etapas da Binance;

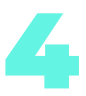

Copie o código que será gerado;

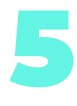

Em seguida **acesse a Binance**, vá até as configurações de segurança;

**Salve sua chave** de recuperação em local seguro. Ela possibilita que você recupere seu App de verificação caso haja perda ou roubo do seu celular;

7

Em seguida **insira o código** gerado pelo Google Autenticator e os demais códigos solicitados no App;

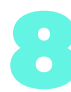

Clique em **ENVIAR**.

Pronto! Depois disso, você já está com sua conta devidamente configurada e autenticada com segurança e já pode realizar seu depósito e conversão de BRL para USDT.

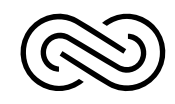

#### Como depositar valores na Binance e transformar em USDT

Nesta terceira fase do tutorial, você vai aprender a depositar valores na Binance e também a converter seu saldo em USDT para realizar a transferência e finalizar seu cadastro.

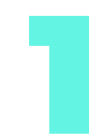

Para conseguir depositar reais, seja através de pix ou cartão de crédito na Binance, você precisará fazer uma verificação básica da sua documentação.

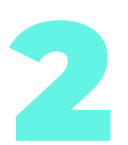

Basta clicar no seu perfil no canto superior esquerdo e logo em seguida vai aparecer em destaque a opção de VERIFICAR e seguir o passo a passo do aplicativo que é bem fácil.

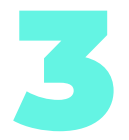

Em seguida a Binance liberará um limite de transação de \$300 dólares. Caso você decida efetuar a transferência de BITCOIN de outra carteira sua para a Binance não é necessário efetuar essa verificação de documentos agora.

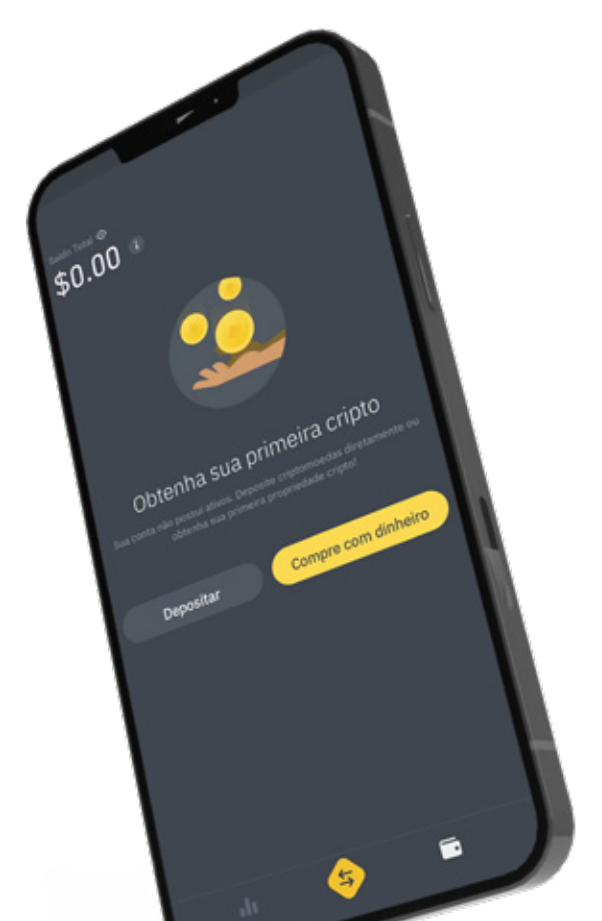

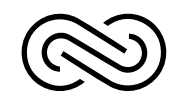

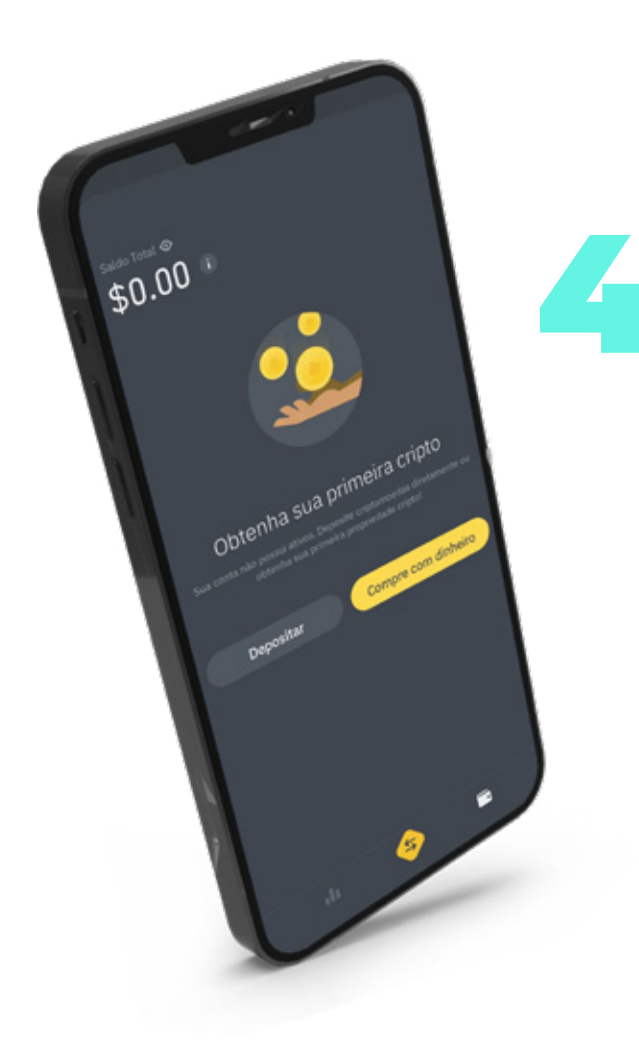

Realize o depósito e seu saldo em USDT já estará disponível em sua carteira na Binance.

Após efetuar a verificação, clique no botão DEPOSITAR BRL que aparece logo na tela de início do APP.

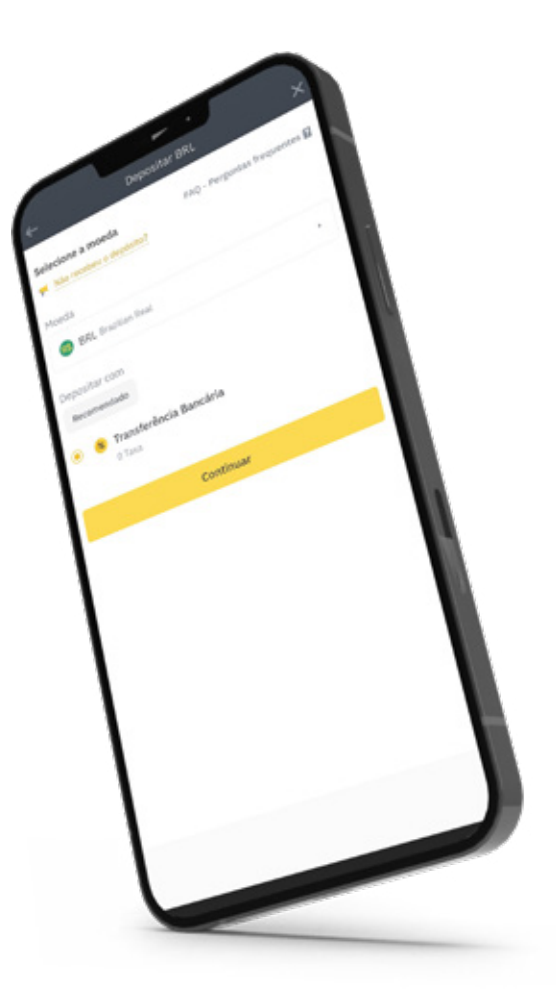

Viu como é simples?! Para acessar sua carteira basta recorrer ao menu inferior do lado direito. Veja

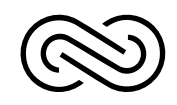

### Transferência de USDT para Binance da Infinity Company

O quarto passo é transferir seus USDT de investimentos para a conta na Infinity Company.

Efetue a leitura do QRCode na Binance via câmera ou se estiver utilizando o mesmo celular, apenas copie o endereço e abra seu APP da Binance.

Endereço: 0x7592233cc09b6d75702fa78219e94d2a883d0dff

**QRCODE:** 

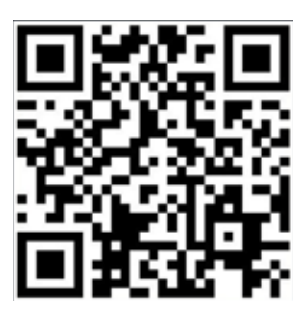

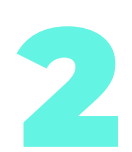

Clique em CARTEIRA

Digite a quantia em USDT que será enviada.

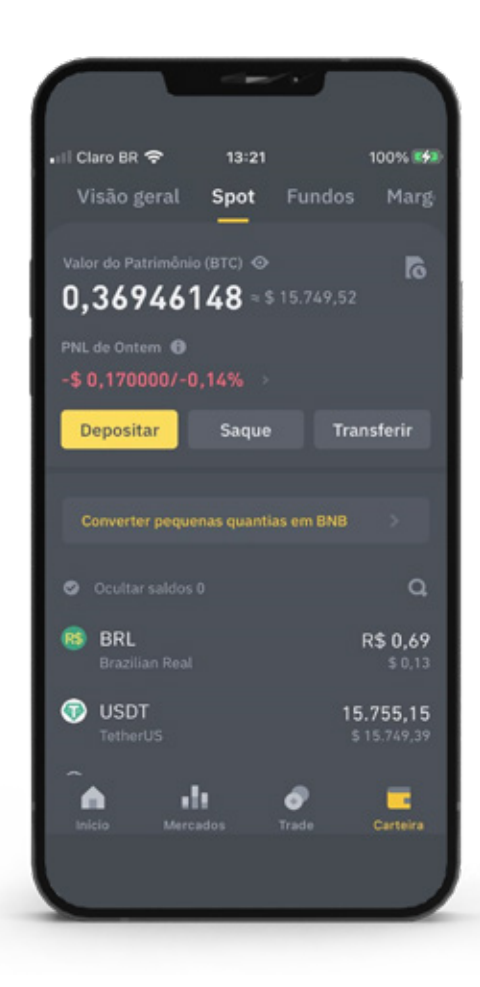

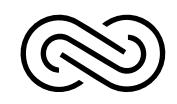

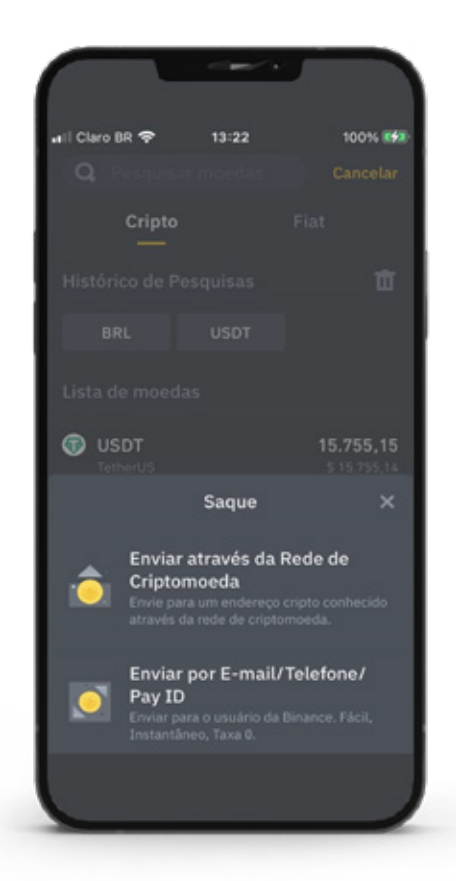

4

Em seguida clique na OPÇÃO ABAIXO: SAQUE.

(É importante entender que quando você for retirar um valor da sua carteira BINANCE, basta selecionar a opção SAQUE)

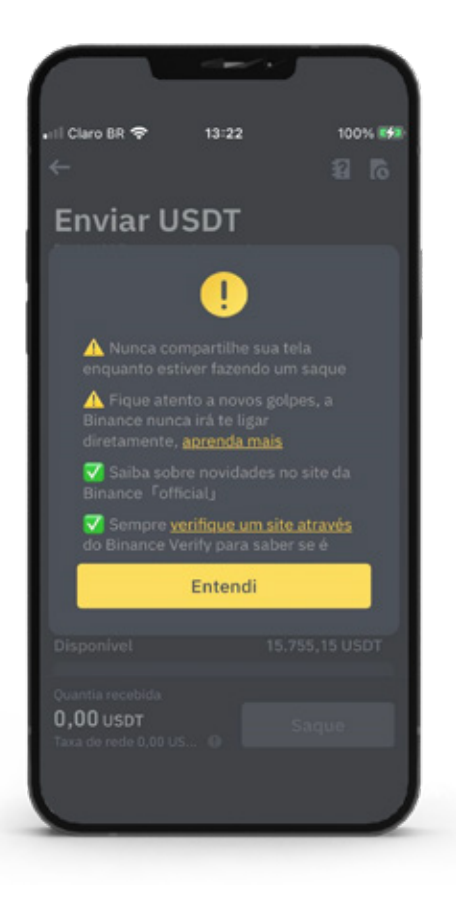

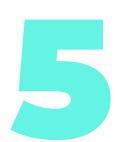

Faça todo procedimento de confirmação e pronto.

| 📶 Claro BR 🗢 | 13:22 | 100%       |
|--------------|-------|------------|
| <del>~</del> |       | 8 6        |
| Enviar L     | JSDT  |            |
|              |       |            |
|              |       |            |
|              |       | <b>9</b> 🖂 |
|              |       |            |
|              |       |            |
|              |       |            |
|              |       |            |
|              |       | USDT MÁY   |
|              |       | USUT PIAA  |
|              |       |            |
|              |       |            |
| 0,00 USDT    |       |            |
|              |       |            |
|              |       |            |

Insira os dados informados pela pessoa que está te assessorando (consultor ou coordenador Infinity).

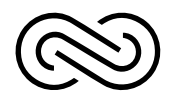

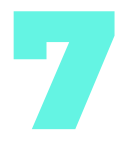

#### Faça todo procedimento de confirmação e pronto.

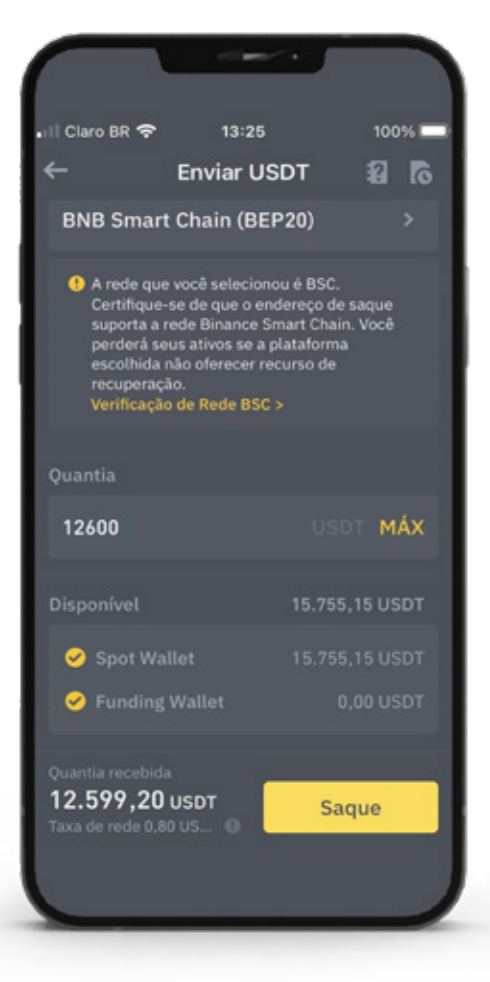

Il Claro BR 🗢 13:24 100% Certifique-se de que a redec corresponda ao endereço de saque e que a plataforma de depósito seja compatível. Caso contrário, os ativos podem ser perdidos.

 BNB Beacon Chain (BEP2)

 Taxa 1,00 USDT
 Tempo estimado < 5 min.</td>

 ( < \$ 0,999999)</td>
 Tempo estimado < 5 min.</td>

 BNB Smart Chain (BEP20)

 Taxa 0.80 USDT
 Tempo estimado = 5 min

 (= \$ 0,799999)
 Tempo estimado = 5 min

Ethereum (ERC20) Taxa 35,00 USDT Tempo estimado = 5 min ( = \$ 34,99)

Solana

Confirmar

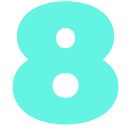

Insira o valor com o qual deseja fazer o contrato de locação. O valor mínimo é R\$ 5.000,00.

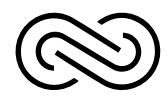

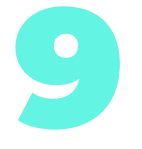

Clique na opção Levantamento. Será pedido o seu código de verificação.

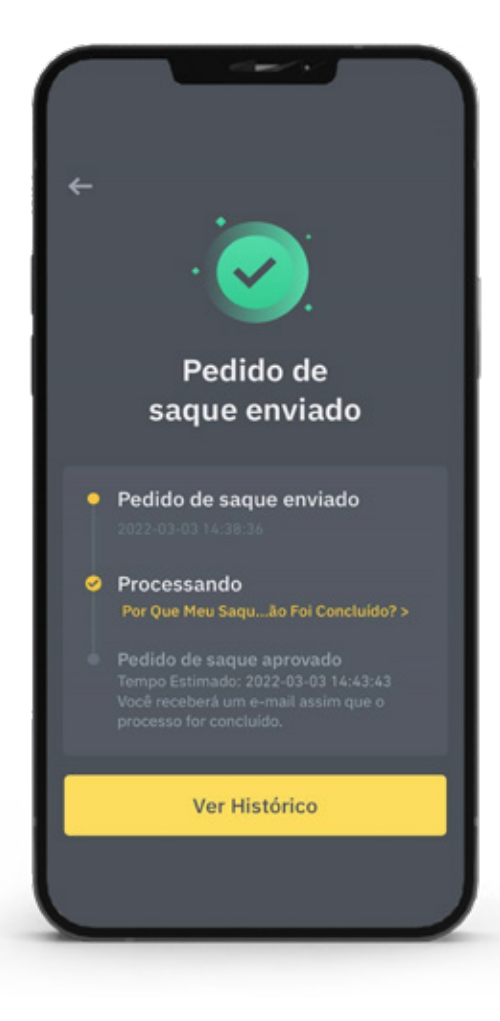

|                    | ~~      |               |       |
|--------------------|---------|---------------|-------|
| ill Claro BR 🗢     | 14:36   |               | 78% 🔲 |
| Verificaç          | ão      |               |       |
| Será enviado para  | 1 21*** |               |       |
|                    |         | enviar có     | digo  |
| Verificação de voz |         |               |       |
| Será enviado para  | th***   |               |       |
|                    |         | enviar có     | digo  |
|                    |         |               |       |
|                    |         |               |       |
| Verificação de s   | seguran | ça indisponív | el7   |
|                    |         |               |       |
|                    |         |               |       |
|                    |         |               |       |
|                    |         |               |       |
|                    |         |               |       |

10

Clique na opção **Enviar.** 

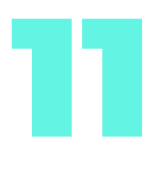

Salve o seu comprovante de transferência de valores para o próximo passo.

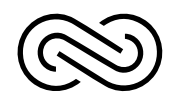

## Envio de Dados via WhatsApp

O nosso time estará esperando você fazer todos esses passos. Agora apenas envie o comprovante de transferência do valor escolhido para o WhatsApp do Broker junto à ficha de cadastro realizada no primeiro passo.

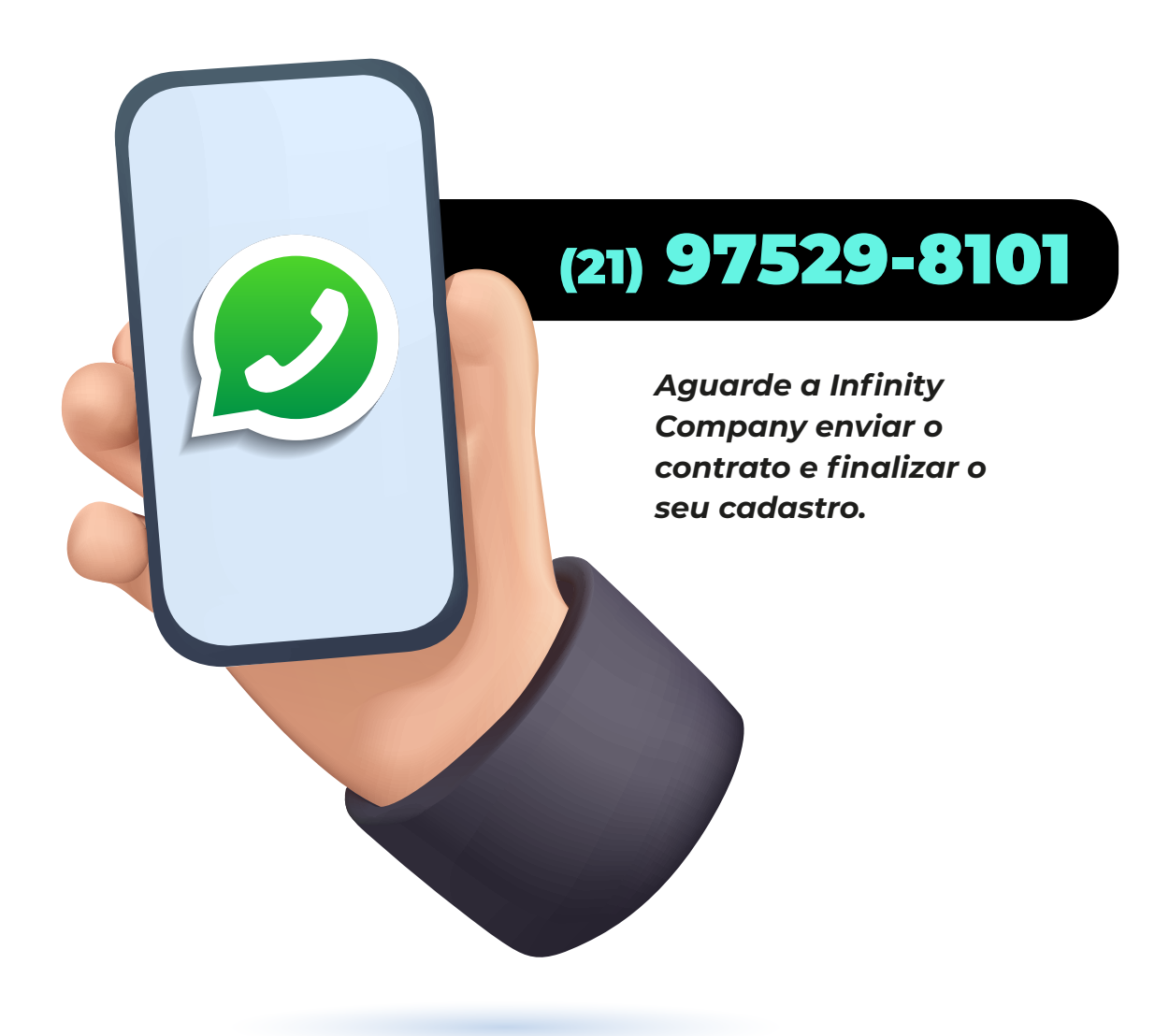

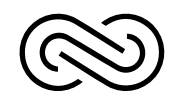

#### Assinatura de Contrato e Finalizaçáo de Cadastro

Depois do envio do Comprovante de Transferência e da Ficha de Cadastro, o nosso time te enviará o seguinte contrato:

#### CONTRATO

Valor do contrato: R\$ Data que consta no comprovante de transferência: Prazo do contrato: ( ) 24 meses ( ) 36 meses

#### **RECEBIMENTO BINANCE**

A) \*Hash de USDT rede bep20 \*:B) Hash alternativa de USDC rede bep20:

#### DADOS DO COORDENADOR

Nome e sobrenome do coordenador:

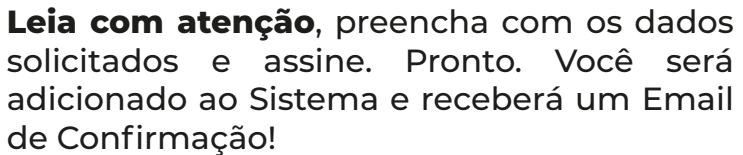

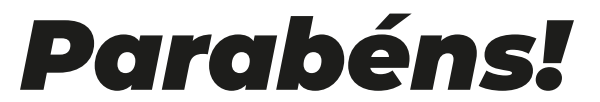

Agora você é oficialmente cliente da Infinity Company.

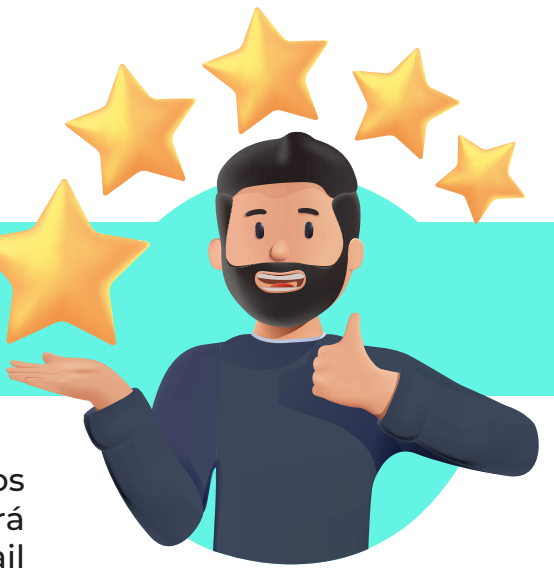

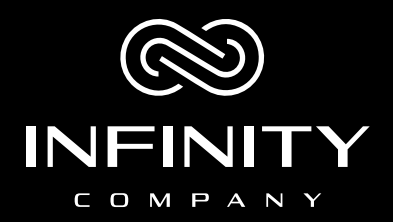

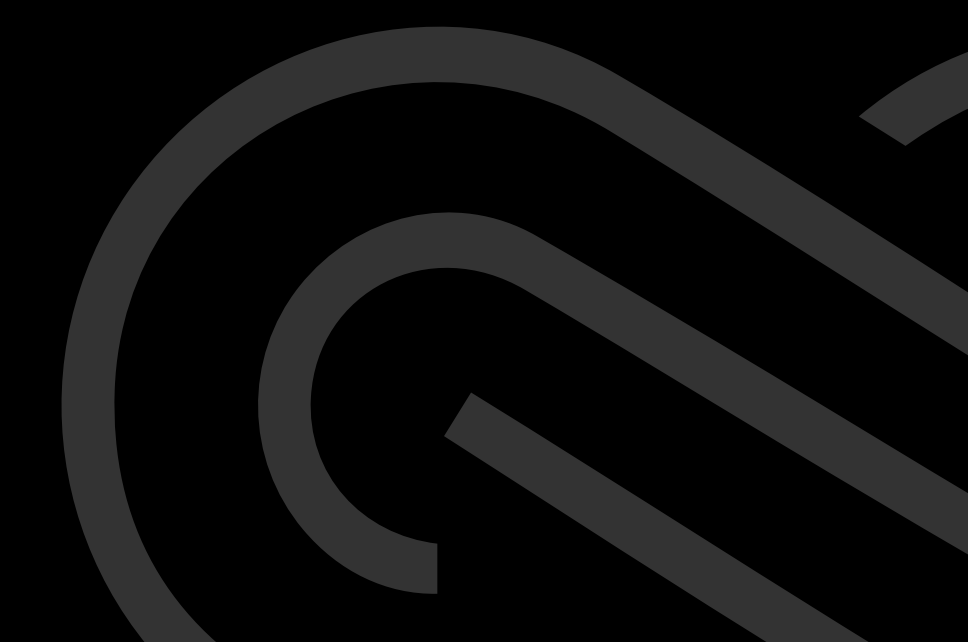